Before using KACE to push a Ninite package, you first need to create a software title to hold the Ninite deployment. To do this, go to the Inventory tab and the Software sub-tab. Click the "Choose Action" dropdown and click "Add New Item". Name the Software title whatever you want, in this example, we will use "Ninite Deployment". In the notes section of this page, I think it is good practice to put which software titles you are deploying. Under the Supported Operating Systems, make sure to select which OS's you want this package to be applicable to or else it will not deploy. In my case, I selected every version of Windows that I have. Under the associated files section, click Choose File and upload your Ninite package. Click save at the bottom of the page.

| Software : Edit Software Detail                                                                                                    |                                                                                                    |  | Back to Software Listing                                                                                                    |
|----------------------------------------------------------------------------------------------------|----------------------------------------------------------------------------------------------------|--|----------------------------------------------------------------------------------------------------|
| Software<br>Display Name (Title):<br>Publisher (Vendor):<br>Display Version:                                                                                                    | Ninite PM Package                                                                                                    |  | Inventory Notes<br>The fields here represent the<br>software detail information that<br>is automatically discovered and<br>communicated from the KBOX<br>client. Not all software vendors |
| Vendor Details                                                                                                    |                                                                                                    |  | information and often times the<br>data between vendors is not                                                                                                    |
| Support                                                                                                    |                                                                                                    |  | consistently documented.                                                                                                    |
| Record Information<br>Record Created:<br>Record Last Modified:                                                                                                    | Apr 12 2011 03:35:33 PM<br>Apr 12 2011 03:50:00 PM                                                                         |  | Be sure to create the Display<br>Version, Vendor, and Software<br>Title information consistently<br>across software inventory in<br>order to assure proper<br>downstream reporting.       |
| Labels, Notes, and Operating Systems                                                                                                    |                                                                                                    |  |                                                                                                    |
| Assign To Label:<br>Notes:                                                                                                    | -None-<br>@[Edit]                                                                                                    |  | If you wish to associate a<br>number of files then zip the<br>files together and associate the<br>resulting archive file.                                                                 |
| Ninite package that installs Flash, Java, iTunes, Filezilla a                                                                                                    | nd Silverlight                                                                                                    |  | Scroll down to view the<br>"Software to Computer" detail<br>information.                                                                                                    |
| Supported Operating Systems:<br>(The OS X 106.6 (x46) (kulid 10367)<br>Hec OS X 10.6.6 (x46) (kulid 10367)<br>Hec OS X 10.6.6 (x46) (kulid 10367)<br>Hec OS X 10.6.6 (x46) (kulid 10367)<br>Hec OS X 10.6.6 (x46) (kulid 10367)<br>Hec Os X 10.6.6 (x46) (kulid 1047)<br>Hec Os X 10.6.6 (x46) (kulid 1047)<br>Hec Os X 10.6.6 (x46) (kulid 1047)<br>Hec Os X 10.6.7 (x46) (kulid 1047)<br>Hec Os X 10.6.7 (x46) (kulid 10 | s unselected OS types.)                                                                                                    |  |                                                                                                    |
| Associated Files                                                                                                    |                                                                                                    |  |                                                                                                    |
| Current File (size):<br>Upload & Associate File:                                                                                                    | Ninite_FileZilla_Flash_Flash_IE_iTunes_Java_Installer.exe<br>(232648 bytes)<br>Choose File_No file chosen                  |  |                                                                                                    |
| Licenses                                                                                                    |                                                                                                    |  |                                                                                                    |
| Licenses:                                                                                                    | No Licenses associated with this software.                                                                                 |  |                                                                                                    |
| Metadata                                                                                                    |                                                                                                    |  |                                                                                                    |
| Category:<br>Threat Level:<br>Hide From AppOeploy Livel:<br>Salart 'Scable Boofborky' livel' in the Satisney General tab t                                                                                                    | Unknown w<br>1 · Safe w<br>Save (Canal) (Delate<br>benefits community unbringed (aforestion direct) from an Parally (1991) |  |                                                                                                    |
| benett chable reporting and? In the bettingst deneral tab t                                                                                                    | integrate contrainty sources internation directly noin appreprior by by                                                    |  |                                                                                                    |

Now that you have your software title, you need to create the KACE deployment. Click the Distribution tab at the top of the page. Click the "Choose Action" dropdown and select "Add New Item". In the Software dropdown, select the Ninite software title you just created. Since that software title already has the Ninite package associated, you can skip the "Upload & Associate New File" portion of this page. For "Installation Command" click the radio button for "Configure Manually". In the "Run Parameters" field, enter the name of the Ninite exe package followed by any tags you want to use. For mine, I typically use "ninite.exe /silent report.txt /allusers /disableshortcuts". Make sure to check "Don't Prepend msiexec.exe" and you can choose to check "Delete Downloaded Files" if you want. In the notes, again I like to put what software titles I'm installing via Ninite. In the "Managed Action" dropdown, choose when you want the installer to run. Limit the deployment to which machines you want and click Save. Now, once the computers check in with KACE, the Ninite package will be run. Note: this will run the Ninite package every time the computer checks in with KACE so your software will always stay up to date.

| Install using "ninite_filezilla_flash_flash_ie_itunes_java_installer.exe":                                                                                                    |                                                            |
|----------------------------------------------------------------------------------------------------|------------------------------------------------------------|
| The windows client will install this via:<br>"ninite_filezilla_flash_flash_ie_itunes_java_installer.exe"                                                                                                    |                                                            |
| [ Software Detail for Ninite PM Package ]                                                                                                    |                                                            |
| This software will only be installed on the following Operating Systems: (edit)<br>Windows 7 Pro SP1<br>Windows 7 Pro SP1<br>Windows 7 Pithiste<br>Windows 7 Utilinate sc4<br>Windows 7 Utilinate sc4<br>Windows Vista Business SP1<br>Windows Vista Business SP2<br>Windows Vista Inti<br>Windows Vista Inti<br>Windows Vista Inti<br>Windows Vista Inti<br>Windows Vista Inti<br>Windows Vista Inti<br>Windows Vista Inti<br>Windows XP Pro SP2<br>Windows XP Pro SP3 |                                                            |
| Stuares Ninite DM Darlane                                                                                                    |                                                            |
| Iter: (21)                                                                                                    | <b>v</b>                                                   |
| so show software without an Associated File                                                                                                    |                                                            |
| oload & Associate New File:                                                                                                    | Choose File No file chosen                                 |
| stallation Command:                                                                                                    | O Use Default   Configure Manually                         |
| Il Command Line:                                                                                                    | ninite_filezilla_flash_flash_ie_itunes_java_install        |
| n-Install using Full Command Line:                                                                                                    |                                                            |
| un Command Only:                                                                                                    |                                                            |
| on't Prepend msiexec.exe:                                                                                                    | V                                                          |
| alete Downloaded Files:                                                                                                    |                                                            |
| elect 'Enable AppDeploy Live!' in the Settings: General tab to integrate commu                                                                                                    | inity submitted information directly from AppDeploy Livel. |
| 20 m                                                                                                    | Ninite package that includes Flash, Java,                  |
| ites:                                                                                                    | Filezilla, iTunes, Silverlight                             |
| anaged Action:                                                                                                    | Execute anytime (next available)                           |
| aploy to All Machines:                                                                                                    |                                                            |
| mit Deployment To Labels:                                                                                                    | -None-<br>Ø[Edit]                                          |
| mit Deployment To Listed Machines:                                                                                                    | TC-1XBF2N1                                                 |
|                                                                                                    | Select machine to add Filter: (20/128)                     |
| eolov Order:                                                                                                    | 10                                                         |
|                                                                                                    | 10                                                         |

Max Attempts: Deployment Window (24H clock):

3 (blank means always deploy) Open window: 0 🛶 Close window: 24 🗣